# 【2回目】 送受信設定変更マニュアル ~iPhone/iPad設定変更方法~

この設定方法は iOS14 を対象としています。

| 1. ホーム画面の[設定]をタップします。<br>※右図のアイコンの場所は一例です。                   | $\left  \begin{array}{c} \left  \left  \left  \left  \left  \left  \left  \left  \left  \left  \left  \left  \left  $                                                                     |
|--------------------------------------------------------------|----------------------------------------------------------------------------------------------------|
| 2. 【設定】画面が表示されます。<br>[メール]をタップします。                           | <ul> <li>設定</li> <li>Apple ID、iCloud、メディアと購入</li> <li>パスワード</li> <li>パスワード</li> <li>メール</li> <li>ゴ油鉄生</li> </ul>                                                                          |
| <ol> <li>【メール】画面が表示されます。</li> <li>[アカウント]をタップします。</li> </ol> | く設定       メール         "メール"にアクセスを許可         ご       Siriと検索         ご       通知         パッジ       >         (*)       モバイルデータ通信         (*)       電話         日本語 >         アカウント       2 > |

**4** 【アカウント】画面が表示されます。 設定したいアカウントをタップします。

| く メール アカウン                   | ٢ |
|------------------------------|---|
| アカウント                        |   |
| iCloud<br>写真                 | > |
| sample@mb.aikis.or.jp<br>メール | > |
| アカウントを追加                     | > |

5.【アカウント設定】画面が表示されます。 「ホスト名」に〔mail.aikis.or.jp〕を 入力します。

| キャンセル 完了                            |
|-------------------------------------|
| アカウント                               |
| POPアカウント情報                          |
| 名前                                  |
| メール・・・・・・・                          |
| 説明 ●●●●●●●                          |
| 受信メールサーバ                            |
| ホスト名mb.aikis.or.jp→mail.aikis.or.jp |
| ユーザ名 メールアドレス(@以降も含む)                |
| パスワード ・・・・・・・                       |
| 送信メールサーバ                            |

#### 6.「詳細」をタップします。

| キャンセル   | 完了               | 1 |
|---------|------------------|---|
|         |                  |   |
| アカウント   |                  |   |
| POPアカウン | 卜情報              |   |
| 名前      | •••••            |   |
| メール     | ••••••           | > |
| 説明      | •••••            |   |
| 受信メールサー | 71-              |   |
| ホスト名    | mail.aikis.or.jp |   |
| ユーザ名    | メールアドレス(@以降も含む)  |   |
| パスワード   | •••••            |   |
| 送信メールサー | 71-              |   |
| SMTP    | ••••••••         | > |
|         |                  |   |
| 詳細      | >                | × |
|         |                  |   |

## 7. 【詳細】画面が表示されます。

- ①「SSLを使用」をONにします。
- ②「サーバーポート」に〔995〕を入力します。

|       | < 戻る   | 詳細                     |            |
|-------|--------|------------------------|------------|
|       | 削除したメッ | セージの移動先:               |            |
| ,<br> | 削除済メー  | ールポックス                 | ×.         |
|       | アーカイン  | ブメールボックス               |            |
|       | 削除したメッ | セージ                    |            |
|       | 削除     |                        | 1週間後 >     |
|       | 爱信設定   |                        |            |
| 1     | SSLを使用 | Ð                      | $\bigcirc$ |
|       | 認証     |                        | バスワード >    |
|       | サーバから  | 6 削除                   | しない >      |
| 2     | サーバボー  | -ト 110 <del>→995</del> |            |
|       | S/MIME |                        |            |
|       | 署名     |                        | いいえう       |
|       | デフォルト  | で暗号化                   | いいえ >      |
|       |        |                        |            |

#### 8. [戻る]をタップします。

| く 戻る 詳細                                                            |                  |
|--------------------------------------------------------------------|------------------|
| 削除したメッセージの移動先:                                                     |                  |
| 削除済メールポックス                                                         | ×.               |
| アーカイブメールボックス                                                       |                  |
| 削除したメッセージ                                                          |                  |
| 削除                                                                 | 1週間後 >           |
| 受信設定                                                               |                  |
|                                                                    |                  |
| SSLを使用                                                             |                  |
| SSLを使用<br>認証                                                       | (スワード >          |
| SSLを使用<br>認証<br>サーバから削除                                            | パスワード ><br>しない > |
| SSLを使用<br>認証<br>サーバから削除<br>サーバポート 995                              | パスワード ><br>しない > |
| SSLを使用<br>認証<br>サーバから削除<br>サーバポート 995<br>S/MIME                    | バスワード ><br>しない > |
| SSLを使用<br>認証<br>サーバから削除<br>サーバポート 995<br>S/MIME<br>署名              | バスワード ><br>しない > |
| SSLを使用<br>認証<br>サーバから前除<br>サーバポート 995<br>S/MIME<br>著名<br>デフォルトで暗号化 | レいえ ><br>いいえ >   |

9. 【アカウント設定】画面に戻ります。 送信メールサーバ[SMTP]をタップします。

| キャンセル                 | 完了         |
|-----------------------|------------|
|                       |            |
| アカウント                 | $\bigcirc$ |
| POPアカウント情報            |            |
| 名前 ●●●●●●●●           |            |
| メール ••••••            | >          |
| 説明 ●●●●●●●●           |            |
| 受信メールサーバ              |            |
| ホスト名 mail.aikis.or.jp |            |
| ユーザ名 メールアドレス(@以降も含む)  | 6          |
| パスワード •••••           |            |
| 送信メールサーバ              |            |
| SMTP ••••••           | • >        |
|                       |            |
| 詳細                    | >          |
|                       |            |

| <b>10.【SMTP】</b> が表示されます。<br>[プライマリサーバ]をタップします。 | く<br>戻る<br>SMTP                                 |              |
|-------------------------------------------------|-------------------------------------------------|--------------|
|                                                 | プライマリサーバ                                        |              |
|                                                 | ・・・・・・・         オン                              | >            |
|                                                 |                                                 |              |
|                                                 | ほかのSMTPサーバ                                      |              |
|                                                 | ******* オフ                                      | >            |
|                                                 | サーバを追加                                          | >            |
|                                                 | *メール"は、プライマリサーバを使用できない場合はほかのSMTP<br>ーバを順番に試します。 | <del>ل</del> |

#### 11. 【送信メールサーバ設定】画面が表示されます。

- ① 「サーバ」がOFFの場合は、ONにしてください。
- 「ホスト名」に(mail.aikis.or.jp)を入力して ください。
- ③「ユーザ名」・「パスワード」が入力されていない 場合、「ユーザ名」にメールアドレスを入力し、 「パスワード」にメールパスワードを入力して ください。
- ④ 「SSLを使用」をONにしてください。
- ⑤「認証」は「パスワード」を選択してください。
- ⑥ 「サーバポート」に〔587〕を入力してください。

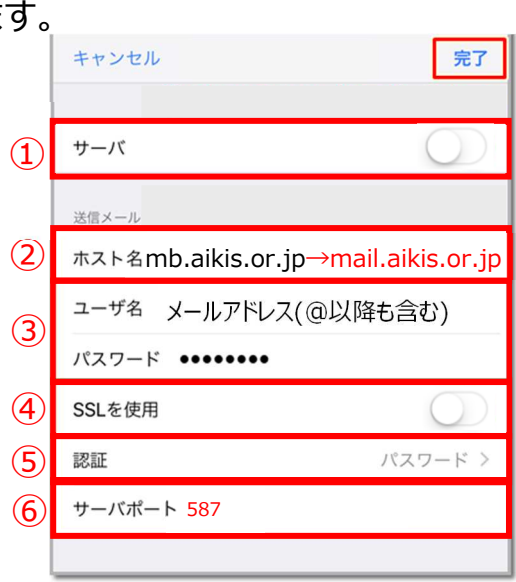

12. [完了]をタップします。

| キャンセル 完了                        |
|---------------------------------|
| サーバ                             |
| 送信メール                           |
| ホスト名 mail.aikis.or.jp           |
| <sup>ユーザ名</sup> メールアドレス(@以降も含む) |
| パスワード・・・・・・・                    |
| SSLを使用                          |
| 認証 パスワード >                      |
| サーバポート 587                      |
|                                 |

**13.** 【SMTP】が表示されます。 [戻る]をタップします。

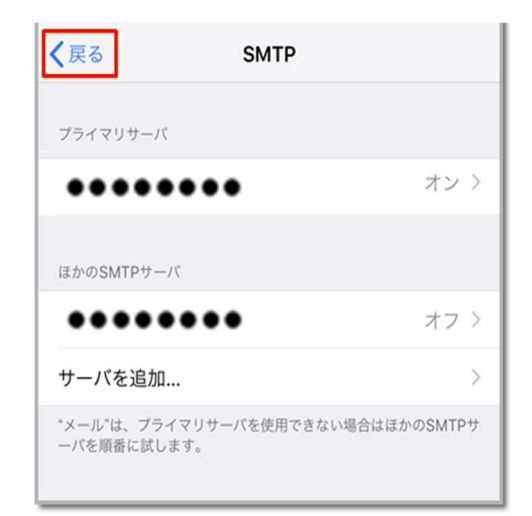

14. 【アカウント設定】画面が表示されます。 画面右上の[完了]をタップします。

| キャンセル 完了              |
|-----------------------|
| アカウント                 |
| POPアカウント情報            |
| 名前 •••••              |
| メール                   |
| 説明 ●●●●●●●            |
| 受信メールサーバ              |
| ホスト名 mail.aikis.or.jp |
| ユーザ名 メールアドレス(@以降も含む)  |
| パスワード •••••           |
| 送信メールサーバ              |

### 15.送受信テストを行ってください。

**16.** 送受信が出来たら完了、出来ないようでしたら「手順2」からもう一度 確認してください。